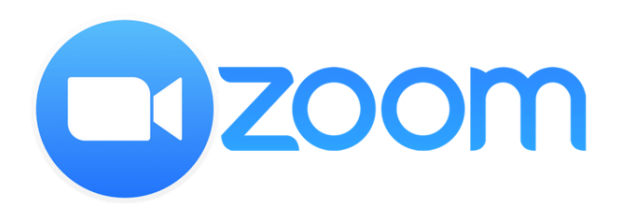

# JOIN ZOOM MEETING FROM AN ANDROID

The slides hereinafter provide illustrations on how to join a Zoom meeting from an Android handphone, divided into the following parts:

## Part (1) Install Zoom App (Slide #2-5)

First you need to install Zoom apps in your Handphone. Thereafter you can join a Zoom meeting using one of the methods described below.

# Part (2.1) Join Meeting by Invite Link (Slide #6-9)

If you receive a join link for your meeting, follow the steps described on the slides

# Part (2.2) Join Meeting from Zoom App (Slide #10-13)

If you do not receive the link but only the meeting ID and passcode, you can join a Zoom meeting directly from the Zoom app.

# Part (1)

# INSTALL ZOOM APPS IN AN ANDROID HANDPHONE

# INSTALL ZOOM APPS IN AN ANDROID HANDPHONE

Sheet 1 of 3

### <u>Steps</u>

- On your handphone main screen, go to the icon for installing apps, i.e. "Play Store" for Android, and tap on that icon.
- 2. Type "Zoom Cloud Meetings" on the search box, then when you see
  - **ZOOM Cloud Meetings** appears on the screen, tap on it.
- 3. Tap "Install" when the screen for Zoom appear
- 4. After Zoom is successfully installed, tap "Open"

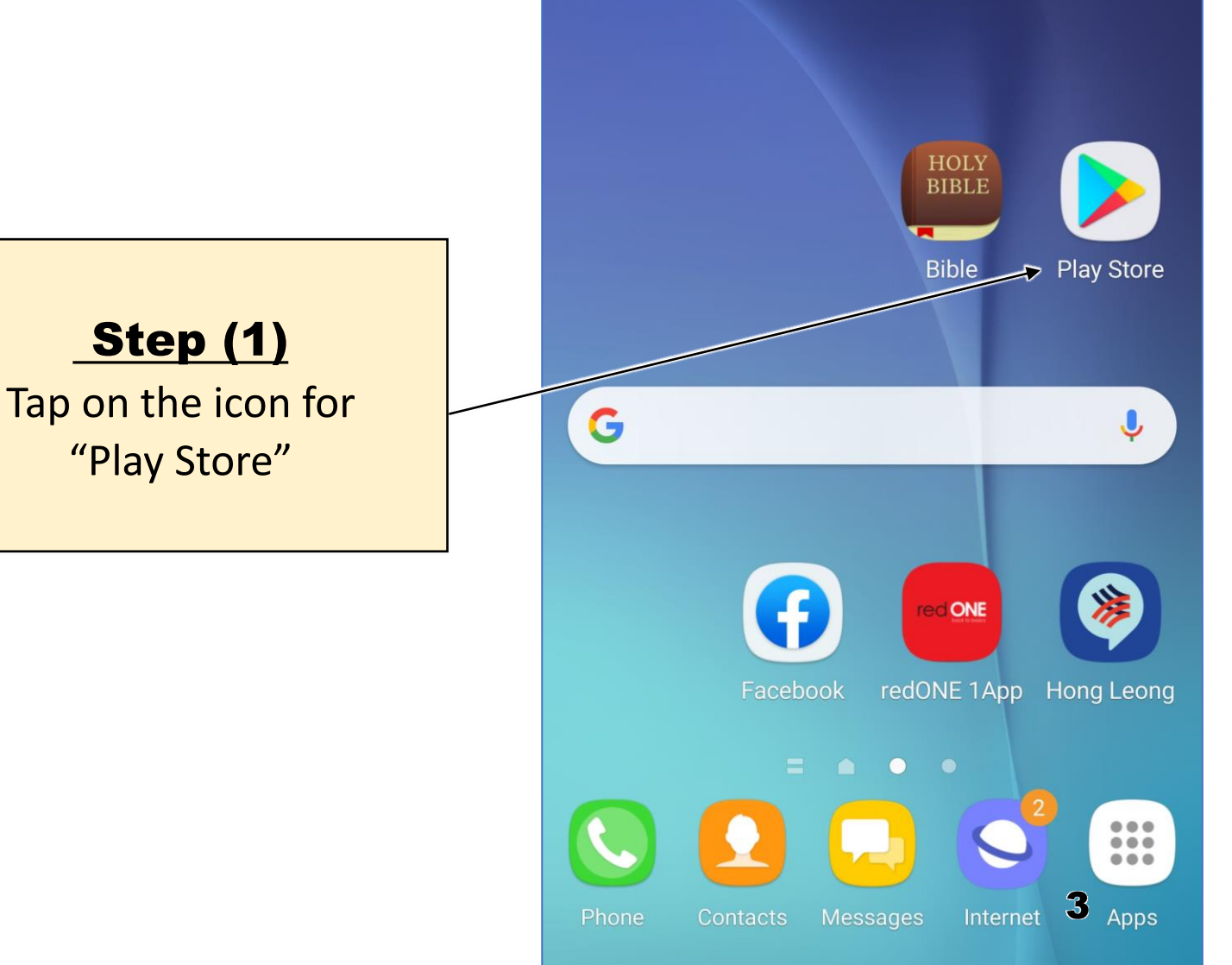

P 🚾 🖤

3 . 100% 11:54

# INSTALL ZOOM APPS IN AN ANDROID HANDPHONE

Sheet 1 of 3

# <u>Steps</u>

- On your handphone main screen, go to the icon for installing apps, i.e. "Play Store" for Android, and tap on that icon.
- 2. Type "Zoom Cloud Meetings" on the search box, then when you see

ZOOM Cloud Meetings

# appears on the screen, tap on it.

- 3. Tap "Install" when the screen for Zoom appear
- 4. After Zoom is successfully installed, tap "Open"

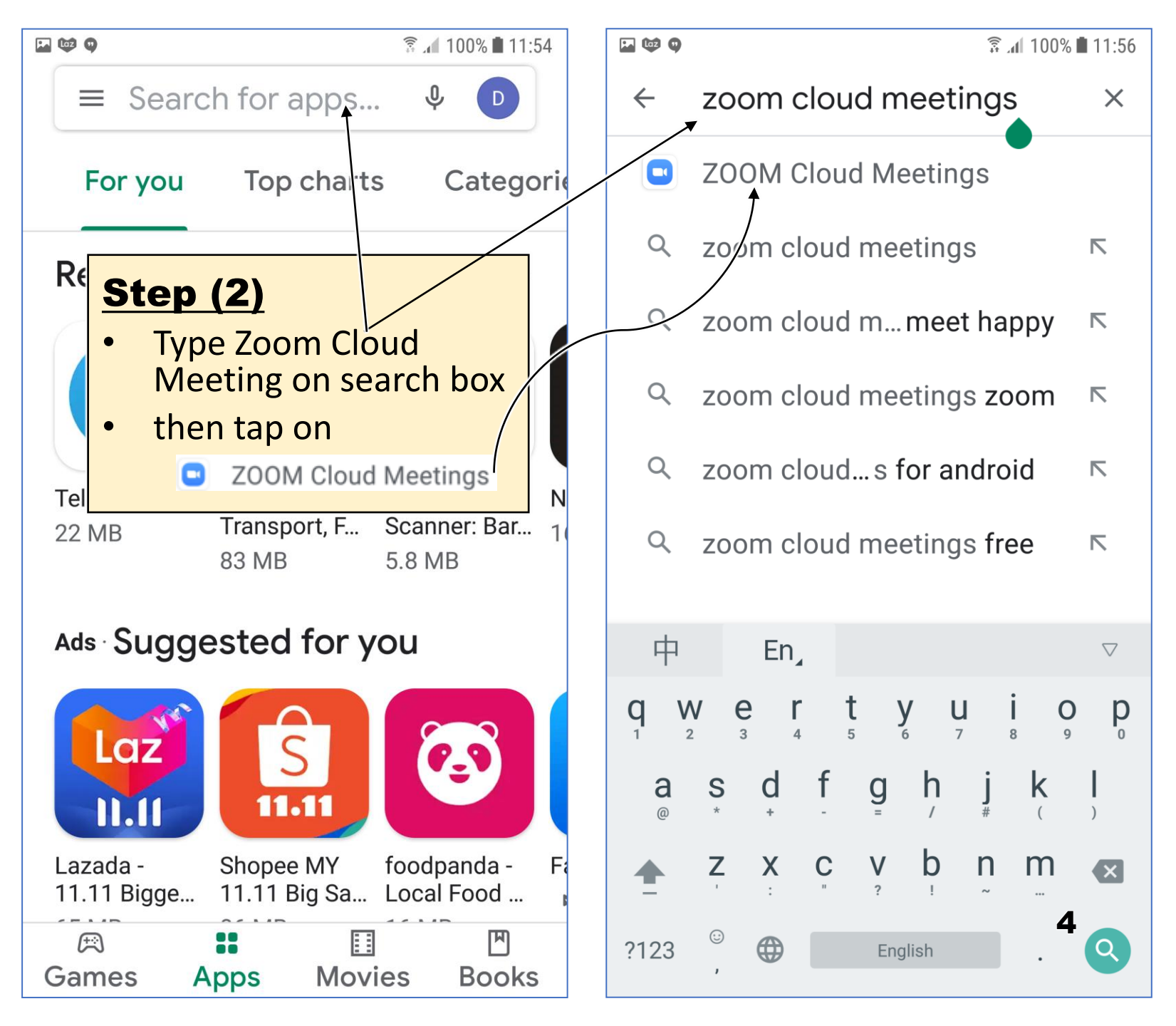

# INSTALL ZOOM APPS IN AN ANDROID HANDPHONE

#### Sheet 1 of 3

# <u>Steps</u>

- On your handphone main screen, go to the icon for installing apps, i.e. "Play Store" for Android, and tap on that icon.
- 2. Type "Zoom Cloud Meetings" on the search box, then when you see
  - **ZOOM Cloud Meetings** appears on the screen, tap on it.
- 3. Tap "Install" when the screen for Zoom appear
- 4. After Zoom is successfully installed, tap "Open"

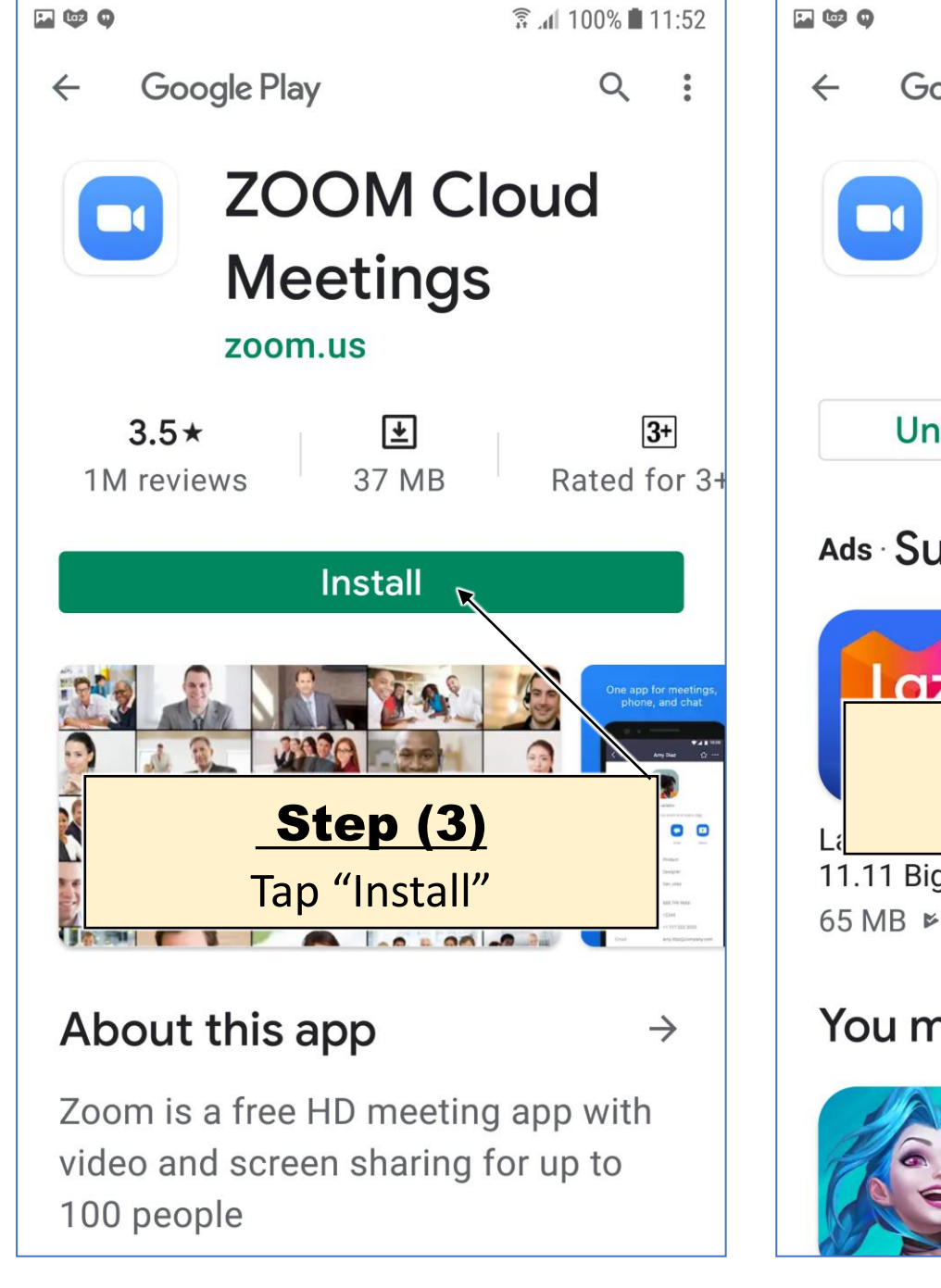

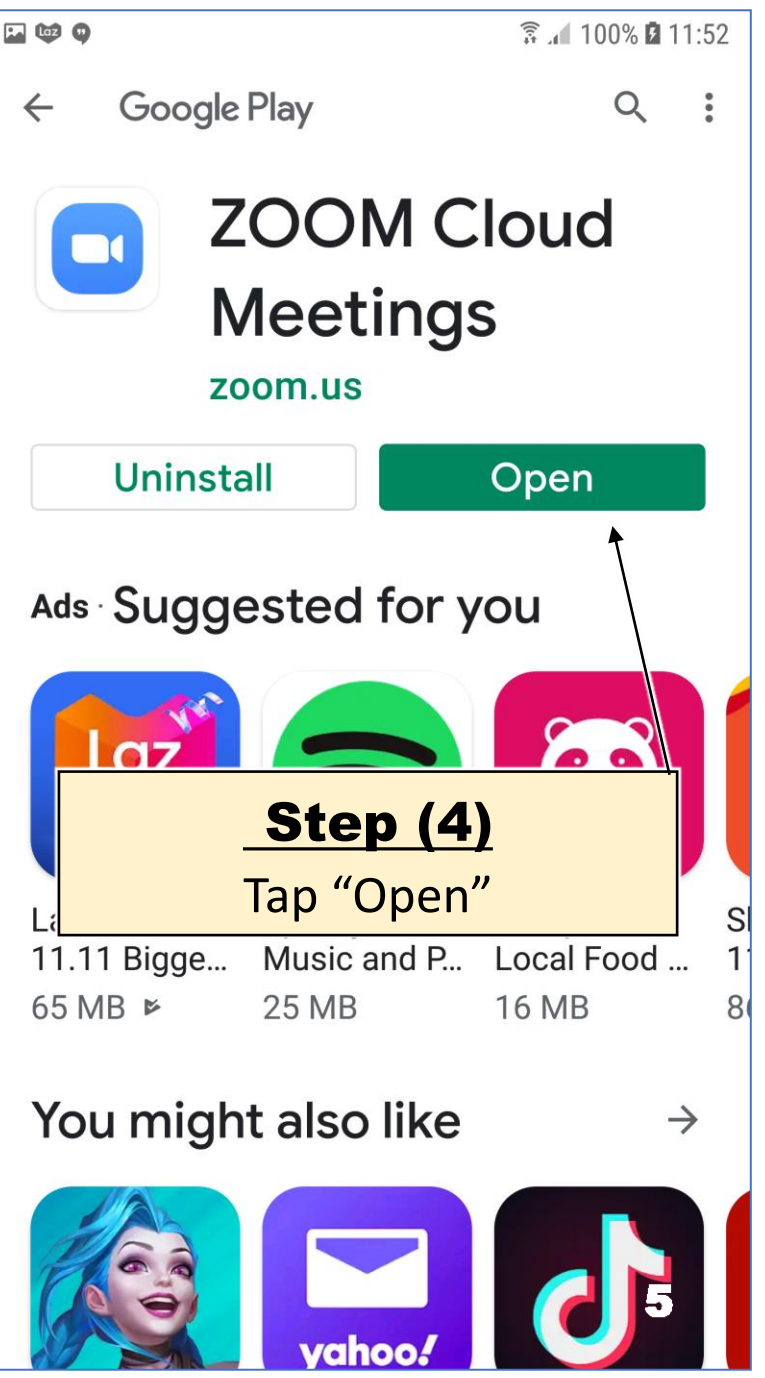

# **Part (2.1)**

# JOIN ZOOM MEETING FROM AN ANDROID HANDPHONE METHOD 1 (FROM A LINK)

# JOIN MEETING FROM AN ANDROID HANDPHONE

# Method (1) - From a Link

Sheet 1 of 3

### <u>Steps</u>

- 1. Go to the meeting invite link sent by the meeting organizer e.g. via email or WhatsApp, and tap on the link.
- 2. Enter your name please enter the name which you have registered with FBC(E).
- 3. Tap "Got It" on the screen "Please allow Zoom Access Permission"
- 4. Tap "Allow" on the screen "Allow Zoom to Record Audio"

(Step 3 and 4 are only required the first time an device is used for Zoom)

5. Tap on the words "Call over Internet"

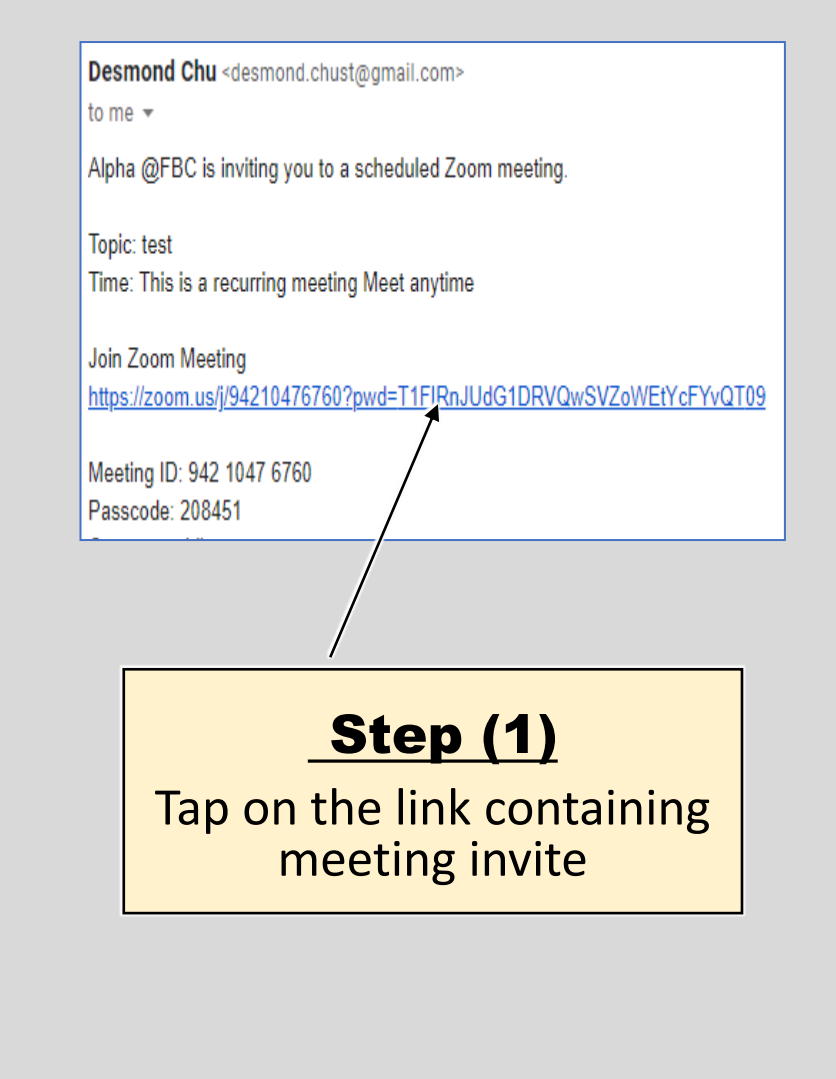

🖾 🔯 😛 ...

• Preparing meeting...

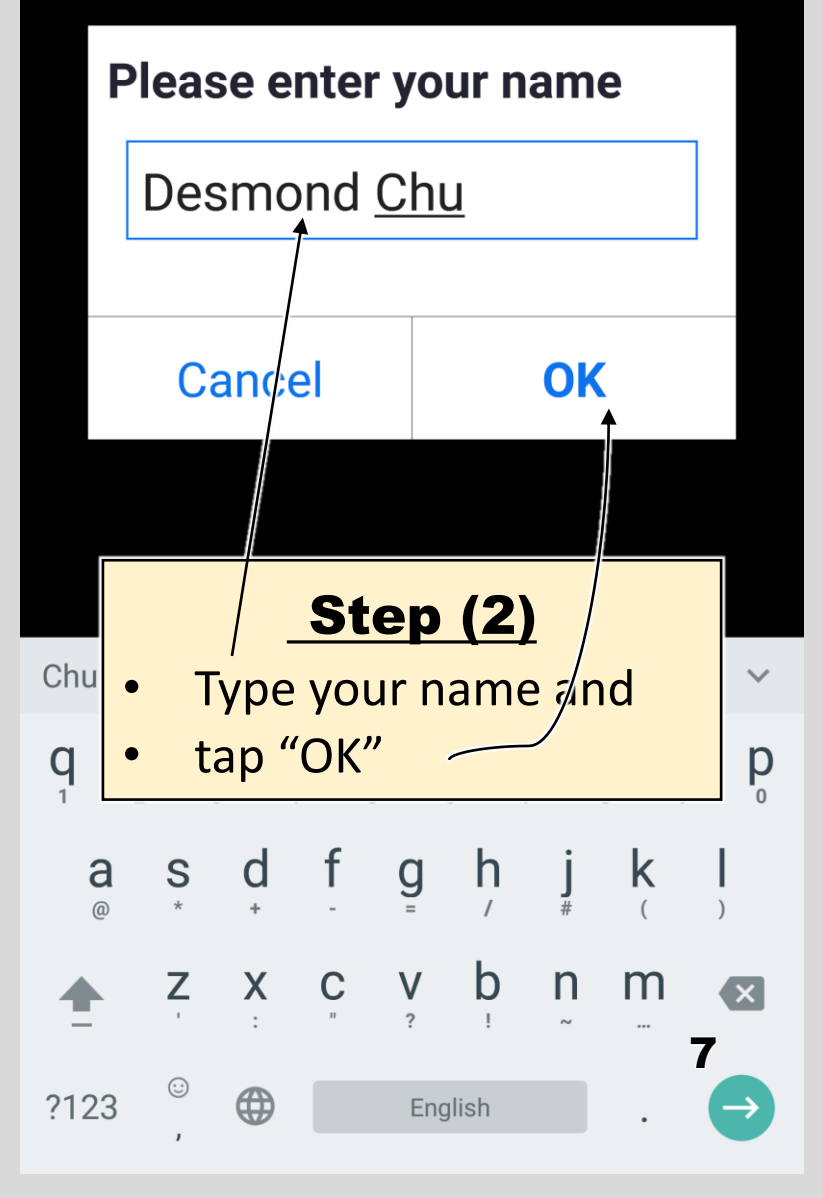

# JOIN MEETING FROM AN ANDROID HANDPHONE Method (1) - From a Link

Sheet 2 of 3

# <u>Steps</u>

- 1. Go to the meeting invite link sent by the meeting organizer e.g. via email or WhatsApp, and tap on the link.
- 2. Enter your name please enter the name which you have registered with FBC(E).
- 3. Tap "Got It" on the screen "Please allow Zoom Access Permission"
- 4. Tap "Allow" on the screen "Allow Zoom to Record Audio"

(Step 3 and 4 are only required the first time an device is used for Zoom)

5. Tap on the words "Call over Internet"

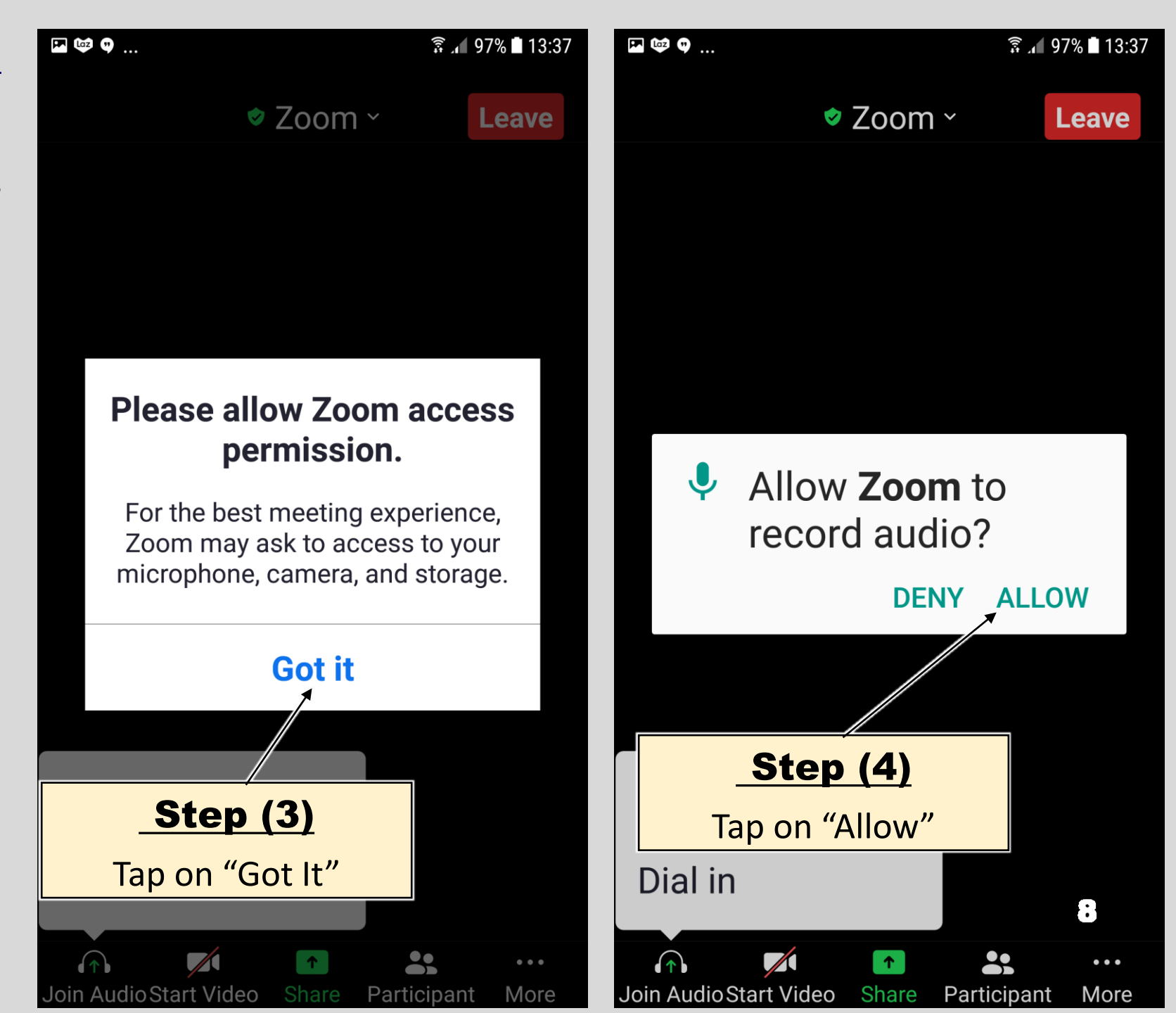

# JOIN MEETING FROM AN ANDROID HANDPHONE Method (1) - From a Link

Sheet 3 of 3

# <u>Steps</u>

- 1. Go to the meeting invite link sent by the meeting organizer e.g. via email or WhatsApp, and tap on the link.
- 2. Enter your name please enter the name which you have registered with FBC(E).
- 3. Tap "Got It" on the screen "Please allow Zoom Access Permission"
- 4. Tap "Allow" on the screen "Allow Zoom to Record Audio"

(Step 3 and 4 are only required the first time an device is used for Zoom)

5. Tap on the words "Call over Internet"

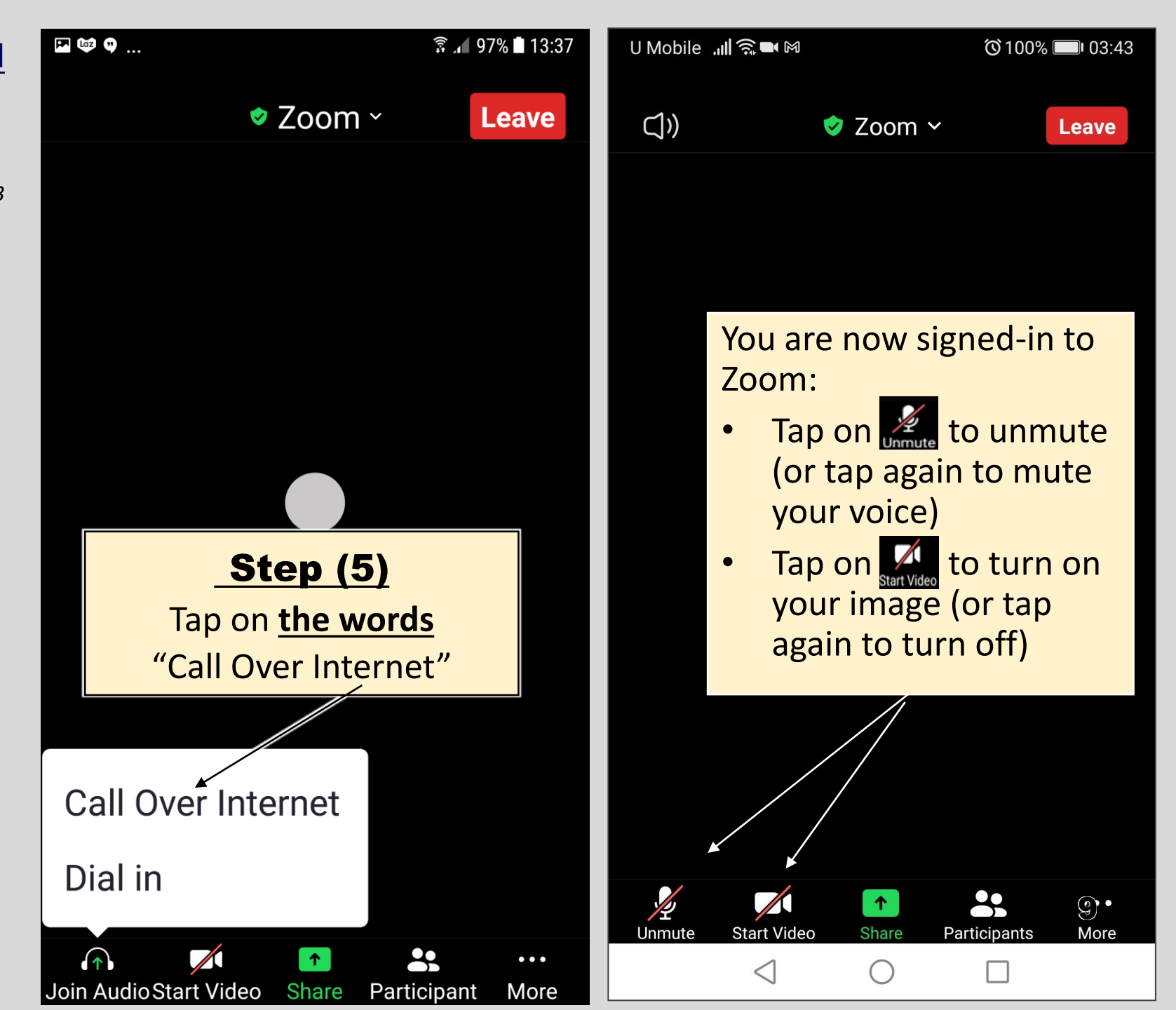

# **Part (2.2)**

# JOIN ZOOM MEETING FROM AN ANDROID HANDPHONE METHOD 2 (FROM ZOOM APPS)

# JOIN MEETING FROM AN ANDROID HANDPHONE

Method (2) - From Zoom Apps

Sheet 1 of 3

### <u>Steps</u>

- 1. Go to the Zoom icon in the main screen of your handphone and tap on it.
- 2. Tap "Join a Meeting" on the next screen
- 3. Type Meeting ID, your registered name with FBC(E) then tap on "Join"
- 4. Type meeting passcode and tap "OK"
- 5. Tap on the words "Call Over Internet" on the next screen

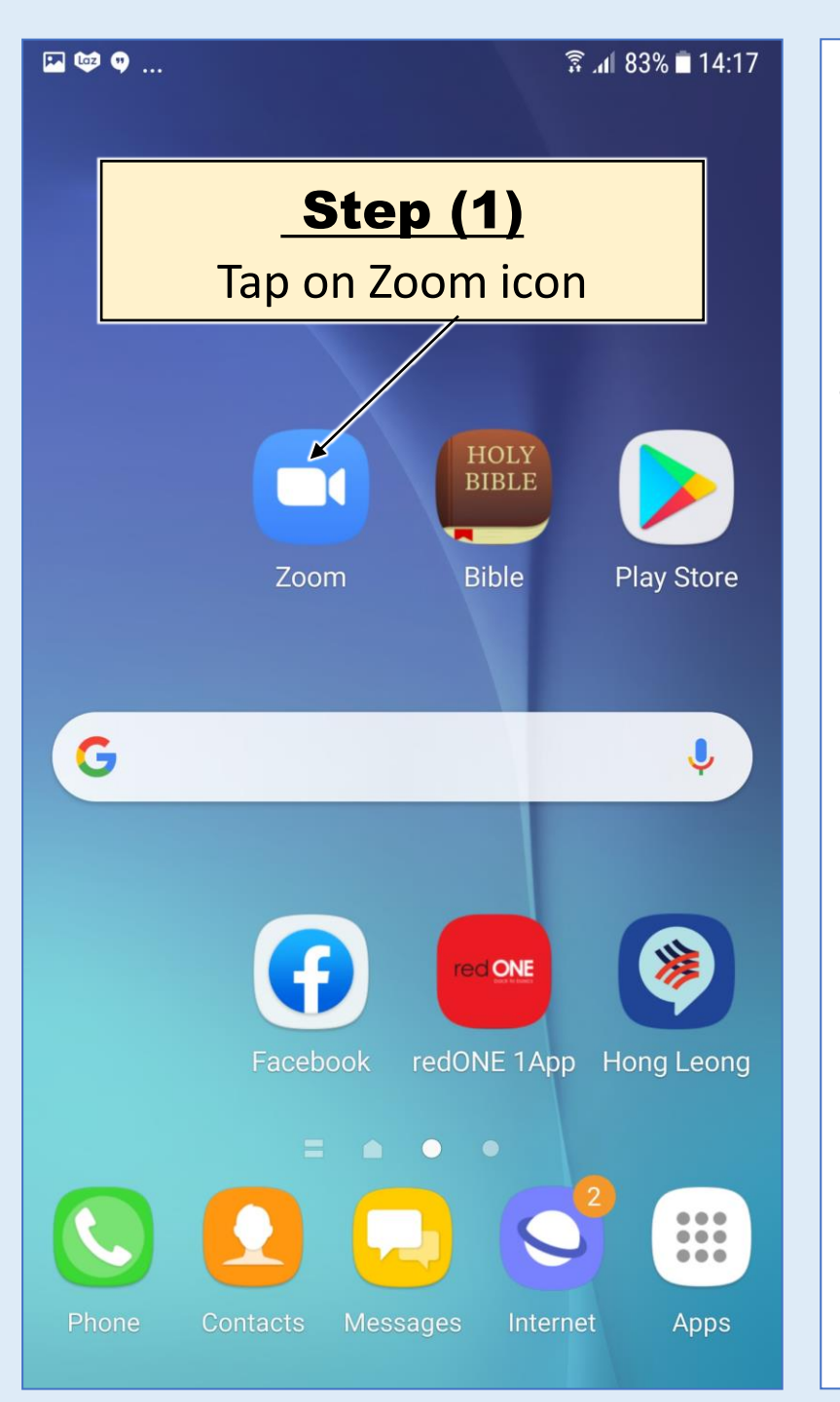

3 1 83% 14:18 ලා  $\bullet$   $\bullet$   $\bullet$   $\bullet$ Start a Meeting Start or join a video meeting on the ... **Step (2)** Tap "Join a Meeting" Join a Meeting Sign In Sign Up

#### JOIN MEETING FROM AN ANDROID HANDPHONE

# Method (2) - From Zoom Apps

Sheet 2 of 3

# Steps

- 1. Go to the Zoom icon in the main screen of your handphone and tap on it.
- 2. Tap "Join a Meeting" on the next screen
- **3. Type Meeting ID, your** registered name with FBC(E) then tap on "Join"
- 4. Type meeting passcode and tap "OK"
- 5. Tap on the words "Call Over Internet" on the next screen

| E 😳 🗘                                                                                                    | 🗟 📶 82% 🗎 14:20         | <b>•</b>                                       | 9                                     |               |        |               |        | 1:0)<br>();1  | . 82%  |  |
|----------------------------------------------------------------------------------------------------|-------------------------|------------------------------------------------|---------------------------------------|---------------|--------|---------------|--------|---------------|--------|--|
| Cancel Join a Meeting                                                                                              |                         |                                                | <ul> <li>Preparing meeting</li> </ul> |               |        |               |        |               |        |  |
|                                                                                                    |                         |                                                |                                       |               |        |               |        |               |        |  |
| ↑ 867 6593 4945                                                                                                    | $\overline{\mathbf{e}}$ |                                                |                                       |               |        |               |        |               |        |  |
| Join with a personal link name                                                                                     |                         |                                                | Please enter your meeting passcode    |               |        |               |        |               |        |  |
| Desmond <u>Chu</u>                                                                                                 |                         |                                                | ••••                                  | ••            |        |               |        |               |        |  |
| Join                                                                                                    | <b>A</b>                |                                                |                                       |               |        |               |        |               |        |  |
| If you received an invitation link, tap on the                                                                     |                         |                                                | С                                     | anc           | cel OK |               |        | •             |        |  |
| link to join the meeting                                                                                           |                         |                                                |                                       |               |        |               |        |               |        |  |
| Step (3) <ul> <li>Type Meeting ID</li> <li>Type your name (as per FBC(E) membership</li> <li>Tap "Join"</li> </ul> | per/ o p                | Step (4)1Type meeting passcode<br>and tap "OK" |                                       |               |        |               |        |               | ode    |  |
|                                                                                                    |                         |                                                |                                       | d<br>,        | f      | g<br>=        | h      | <b>j</b><br># | k<br>( |  |
| <b>Z X C V b</b>                                                                                                   | n m 🛛                   | <b>±</b>                                       | , Z                                   | <b>X</b><br>: | C<br>" | <b>V</b><br>? | b<br>! | n             | m      |  |
| ?123 <sup>③</sup>                                                                                                  | . <b>⊖</b>              | ?12                                            | з,                                    |               |        |               |        |               | •      |  |

3 A 82% 14:20

0

р

X

 $\rightarrow$ 

12

# JOIN MEETING FROM AN ANDROID HANDPHONE

# Method (2) - From Zoom Apps

Sheet 3 of 3

## <u>Steps</u>

- Go to the Zoom icon in the main screen of your handphone and tap on it.
- 2. Tap "Join a Meeting" on the next screen
- 3. Type Meeting ID, your registered name with FBC(E) then tap on "Join"
- 4. Type meeting passcode and tap "OK"
- 5. Tap on the words "Call Over Internet" on the next screen

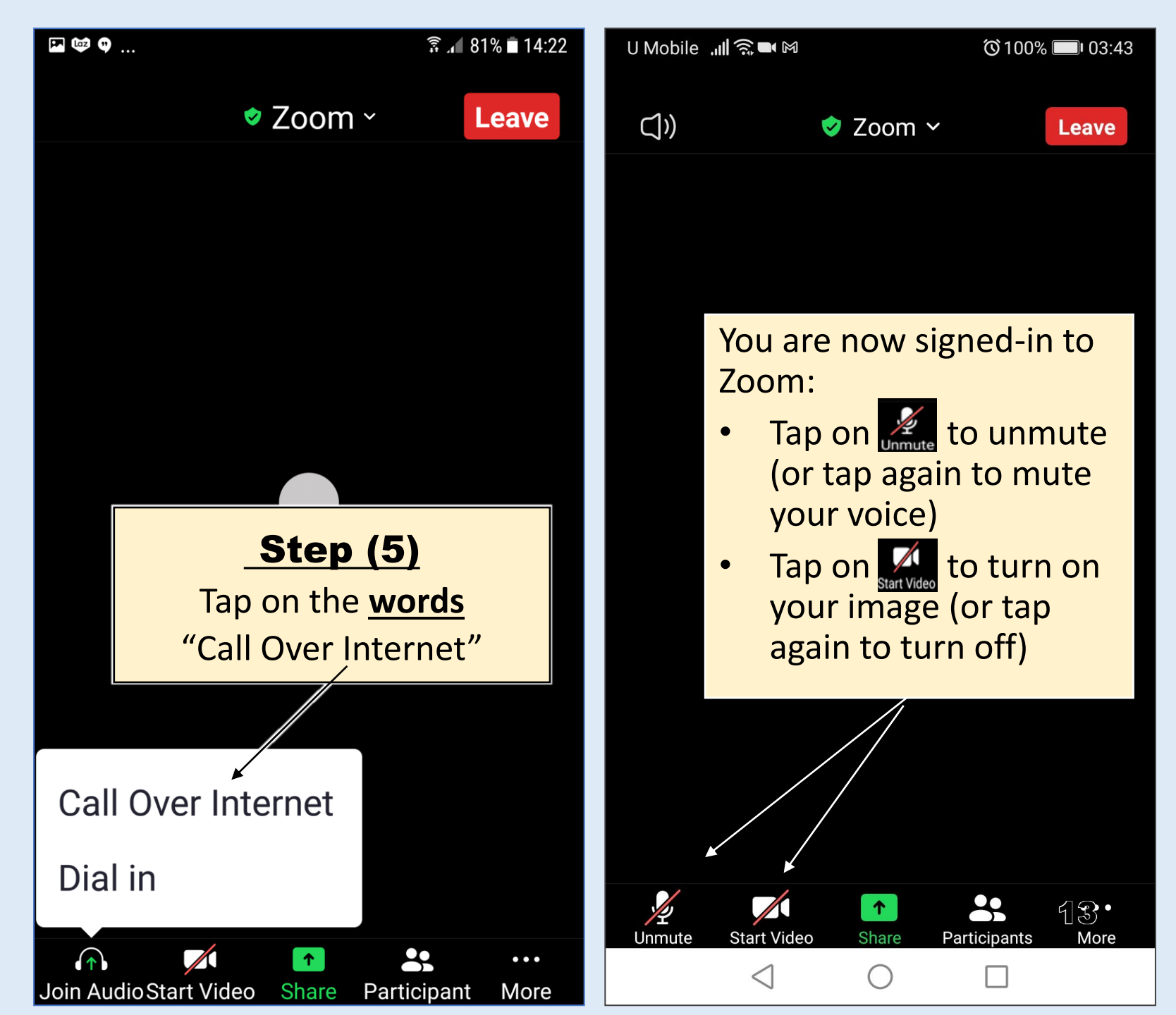